# VPL Tutorial and Homework 1 Introduction

September 10, 2008

# Overview

- Basic VPL explanation
  - Activities and Services
  - Making programs
  - Running on the robot
- Homework 1 (due Sept. 17)
  - Getting started

# Open VPL

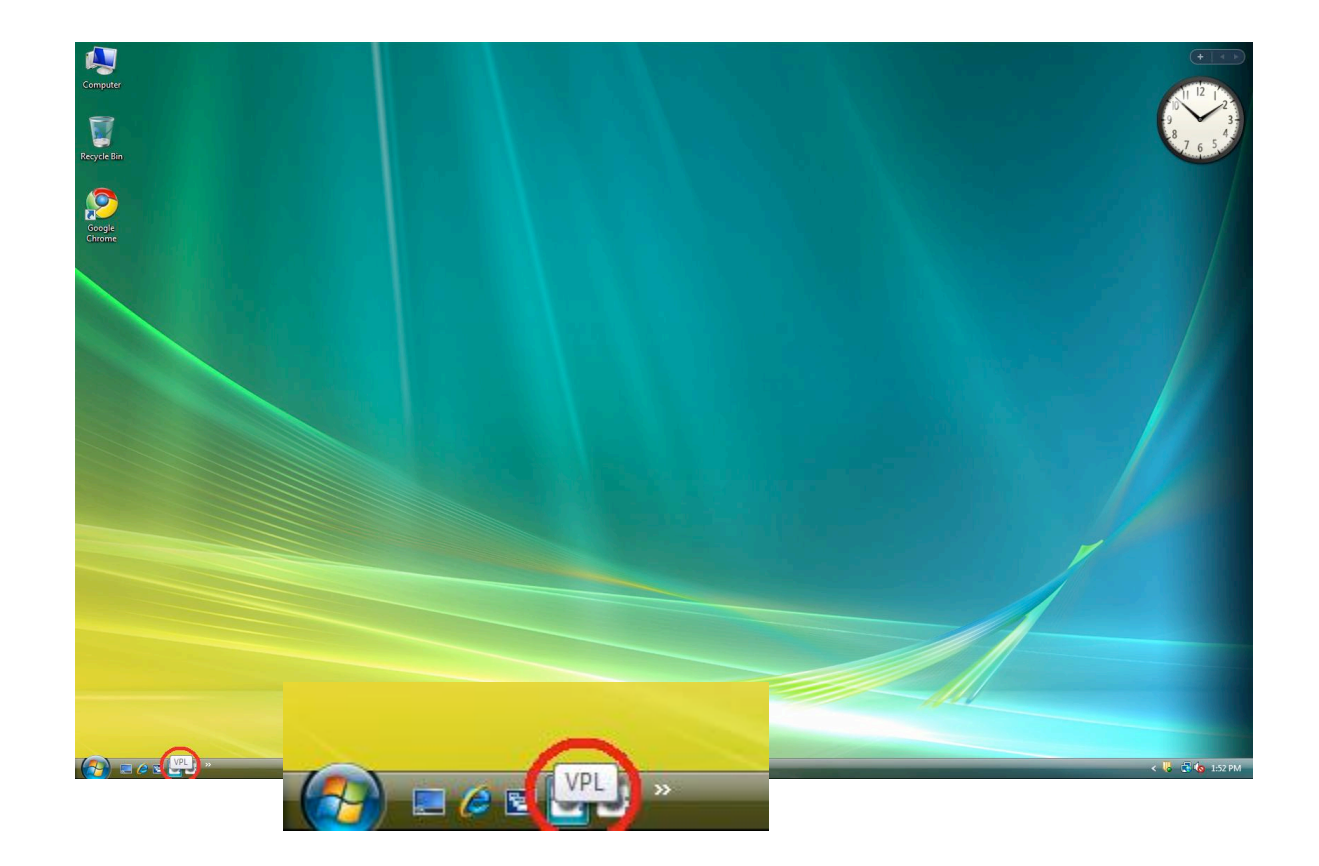

| Unnamed - Microsoft Visual Programming L | nguage                                                                                                    |                                |
|------------------------------------------|----------------------------------------------------------------------------------------------------|--------------------------------|
| File Edit View Build Run Help            |                                                                                                    |                                |
| 🔁 🗃 🔄 🤊 (*   🐰 🛍 🛍 🗙   🕨 🕅               |                                                                                                    |                                |
| Basic Activities - X                     | Diagram X                                                                                                    | Project - X                    |
| Activity *                               |                                                                                                    | Diagrams                       |
| Variable                                 |                                                                                                    | Configurations                 |
| Calculate                                |                                                                                                    |                                |
| 🐼 Data =                                 |                                                                                                    |                                |
| Join                                     |                                                                                                    |                                |
| Merge                                    |                                                                                                    |                                |
| E If                                     |                                                                                                    |                                |
| Switch                                   |                                                                                                    |                                |
| List                                     |                                                                                                    |                                |
| Services - ×                             |                                                                                                    |                                |
| Find service                             |                                                                                                    | Properties • X                 |
| All Found                                |                                                                                                    |                                |
| Announce                                 |                                                                                                    |                                |
| Marcos Bumper                            |                                                                                                    |                                |
| Arcos Core                               |                                                                                                    |                                |
| Arcos Drive                              |                                                                                                    |                                |
| Atom Syndication Generator               |                                                                                                    |                                |
| Atom Syndication Generator Test          |                                                                                                    |                                |
| Blob Tracker                             |                                                                                                    |                                |
| Blob Tracker Calibrate                   |                                                                                                    |                                |
| Roe-Bot BASIC Stamp 2                    | This disperse is empty. Add activities or consists by dependent them from the                                                                                |                                |
| The Boe-Bot Generic Contact Sensor       | this utagram is emply. A doa activities of services by angging them non-the<br>toolboxes. Connect blacks by dragging them in on the right border (source) to |                                |
| 🖏 Boe-Bot Generic Drive                  | the left border (destination).                                                                                                    |                                |
| 🖏 Boe-Bot Generic Motor                  |                                                                                                    |                                |
| ColorSegment                             |                                                                                                    |                                |
| Common DSS Test Implementation           |                                                                                                    |                                |
| CppRoboticsTutorial1                     |                                                                                                    |                                |
| CppRoboticsTutorial2                     |                                                                                                    | This element has no properties |
| CppRoboticsTutorial4                     |                                                                                                    |                                |
| Desktop Joystick                         |                                                                                                    |                                |
| ·응· Direction Dialog                     |                                                                                                    |                                |
| Direction Dialog (VB)                    |                                                                                                    |                                |
| 💭 Draw Square                            |                                                                                                    |                                |
| 🐳 Explorer                               |                                                                                                    |                                |
| m fischertechnik®                        |                                                                                                    |                                |
| E Flexible Dialog                        |                                                                                                    |                                |
| Follower                                 |                                                                                                    |                                |
| Follower Test                            |                                                                                                    |                                |
| FT Generic Contact Sensors               |                                                                                                    |                                |
| FT Generic Encoder                       |                                                                                                    |                                |
| ST Generic Motor                         |                                                                                                    |                                |
| 📥 Game Controller                        |                                                                                                    |                                |
| Ceneric Analog Sensor                    |                                                                                                    |                                |
| Generic Analog Sensor Array              |                                                                                                    |                                |
|                                          |                                                                                                    |                                |
|                                          |                                                                                                    |                                |
| 🚺 🔚 🖉 🗟 🖉 🎽 🔤 lab2 -                     | Microsoft Vis 🔋 Unnamed - Microsoft. PowerPoi 🥇 introductory 😂 Robotics Introducto 😤 Microsoft Robotics 🔞 Microsoft PowerPoi 🐧 VPLOpenscreen - Pa            | K 📢 📑 🌄 2:10 PM                |

### Activities

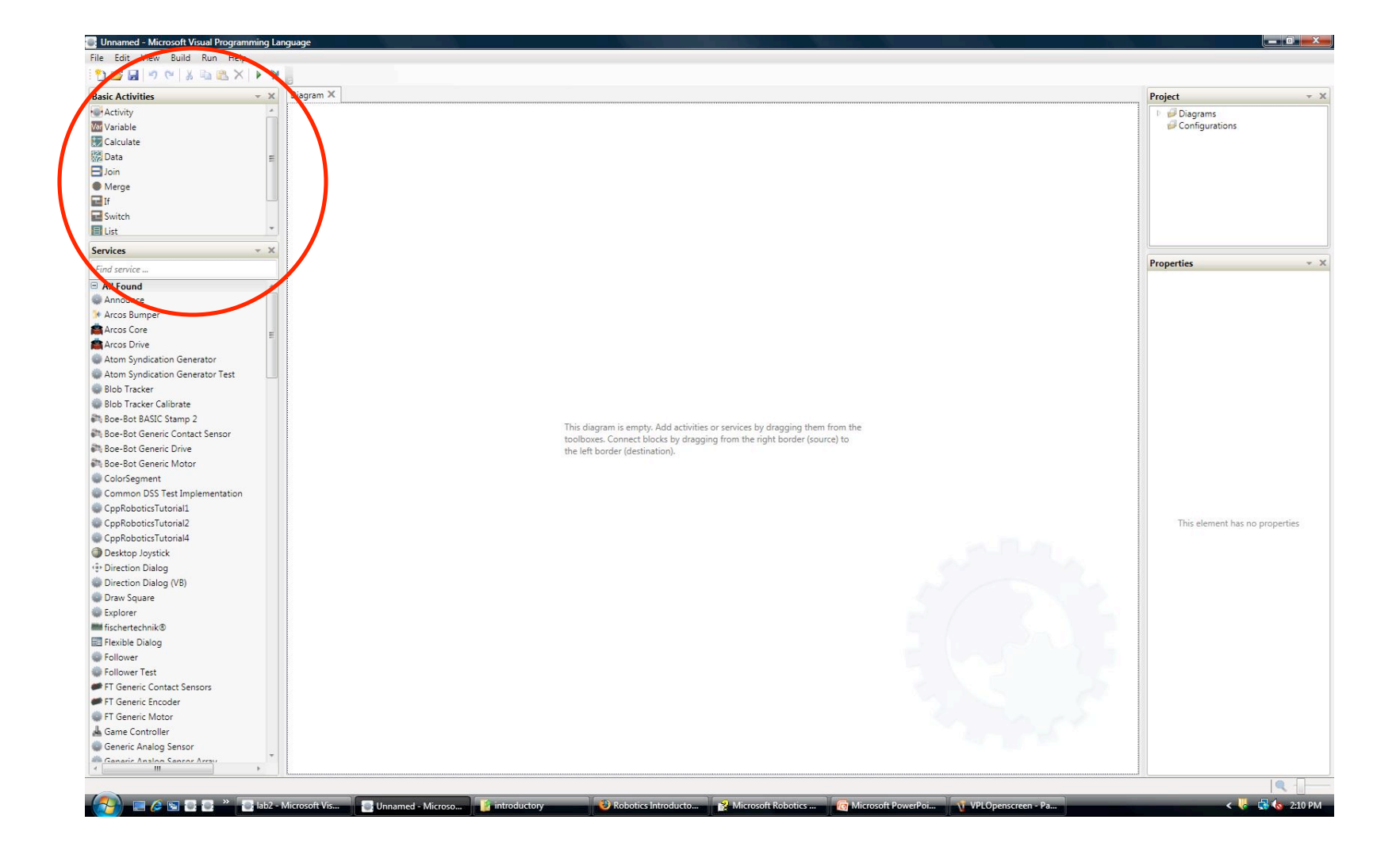

### **Data and Variables**

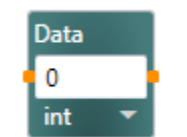

Constants

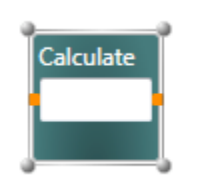

Formulas

Variable

Assigns values to Variables to be used elsewhere

### Connecting them...

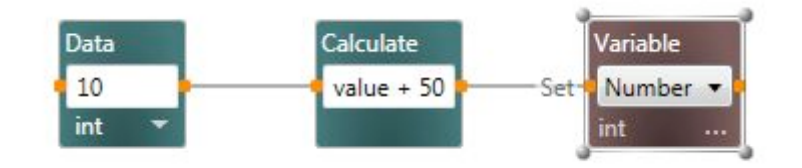

### Services

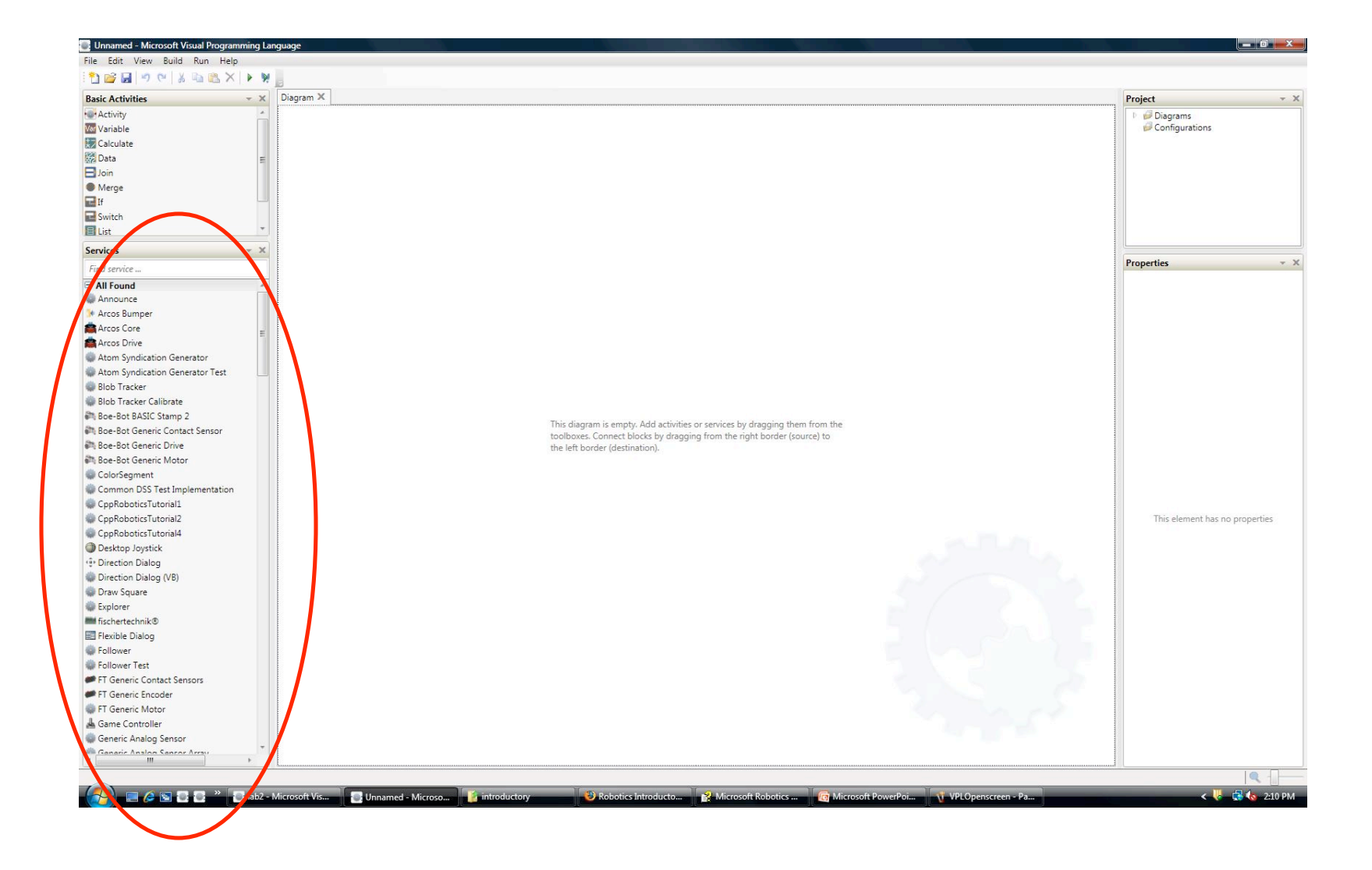

### Services

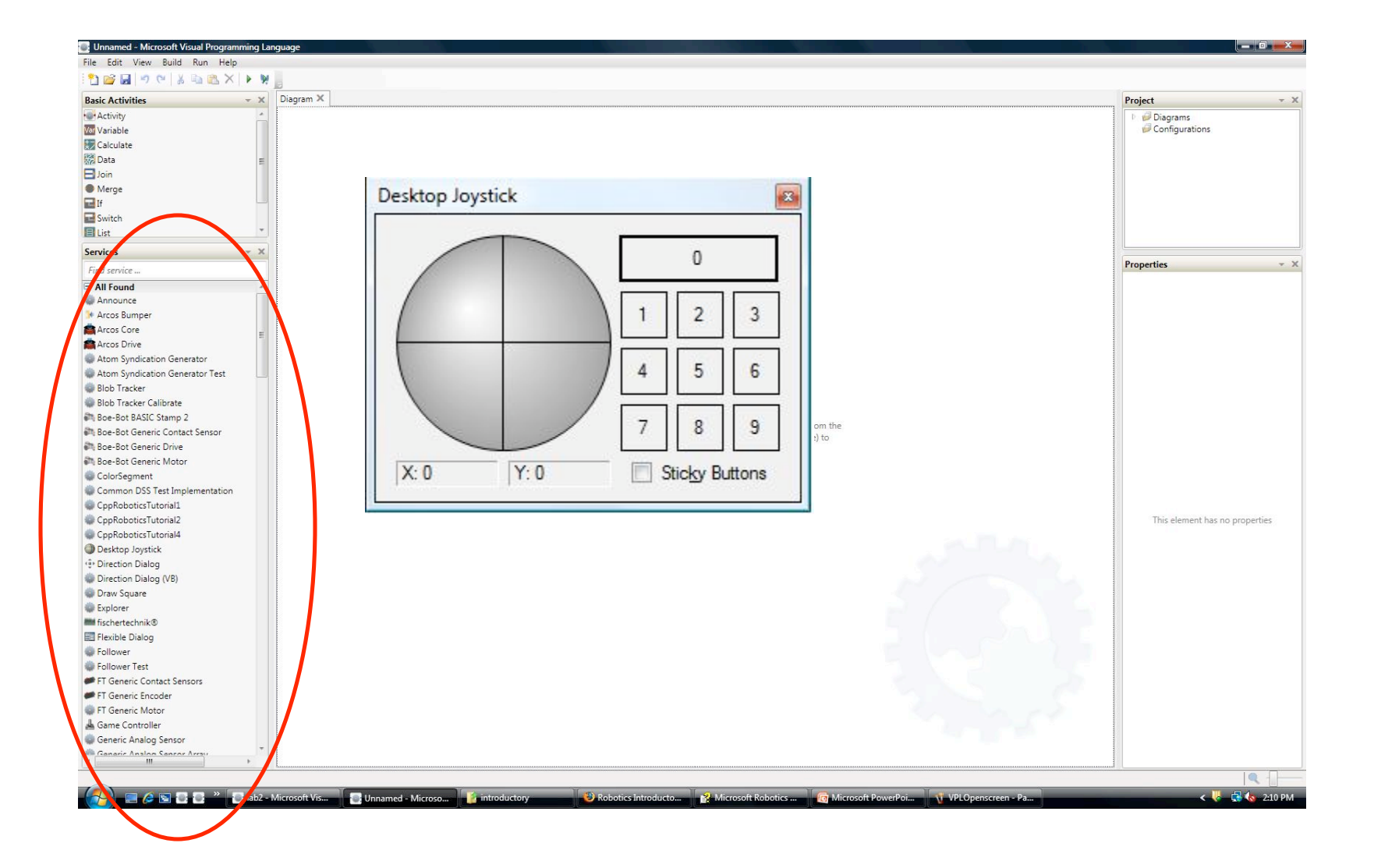

### Drag Services to the Workspace

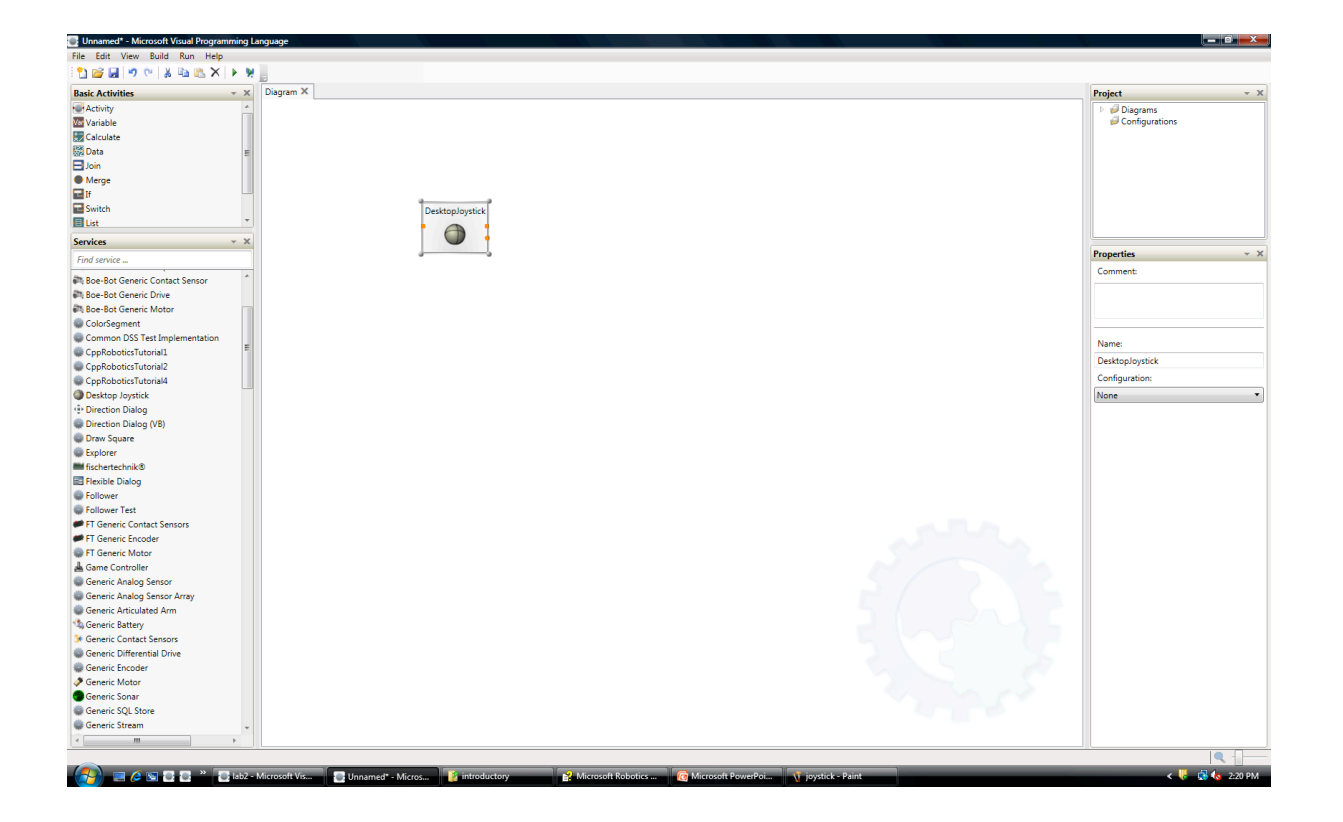

# Ports

#### **Input Port**

- Incoming information is assigned to the variable "value" for each service

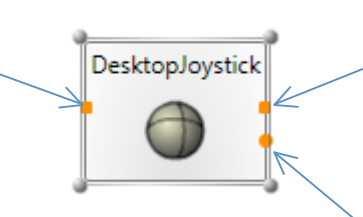

#### **Result/Response Port**

- Another service can receive the result of some input if it connects here (like "return" in a function)

**Notification Port** 

- Another service can receive updated information about the state of this joystick as it changes if it connects here

### GenericDifferentialDrive

controls two motors at once

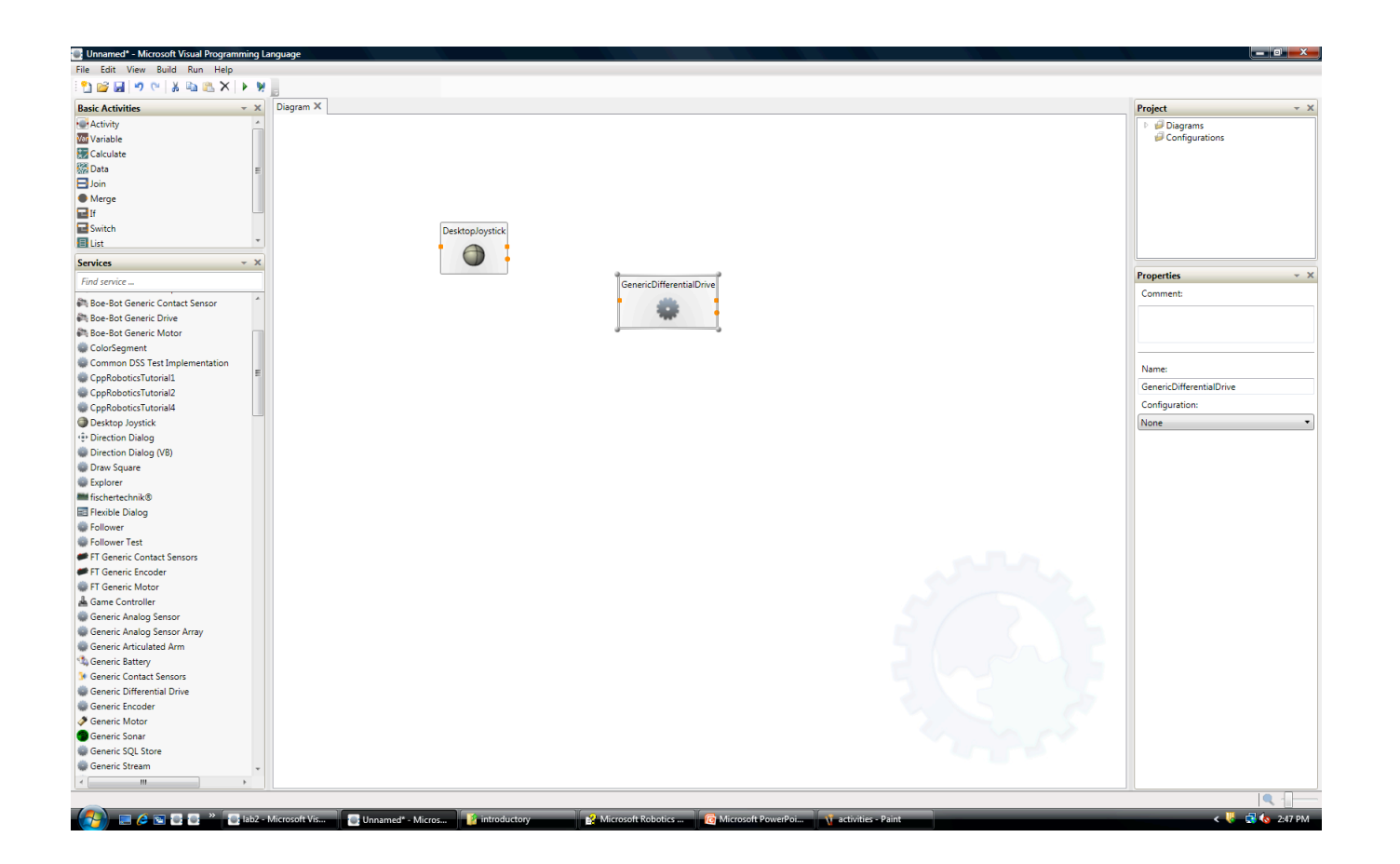

# Connect Joystick to the GenericDifferentialDrive

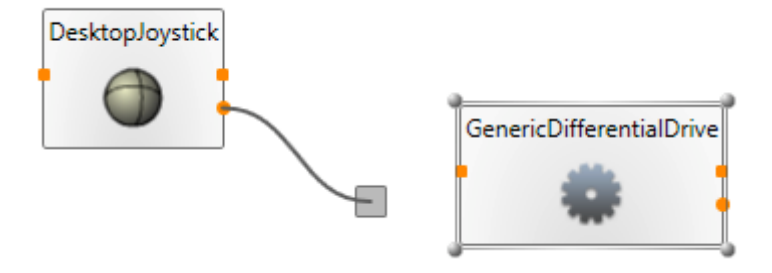

**Notification** port of the joystick because the value can continue changing and updating

# What are we going to use to update the motors?

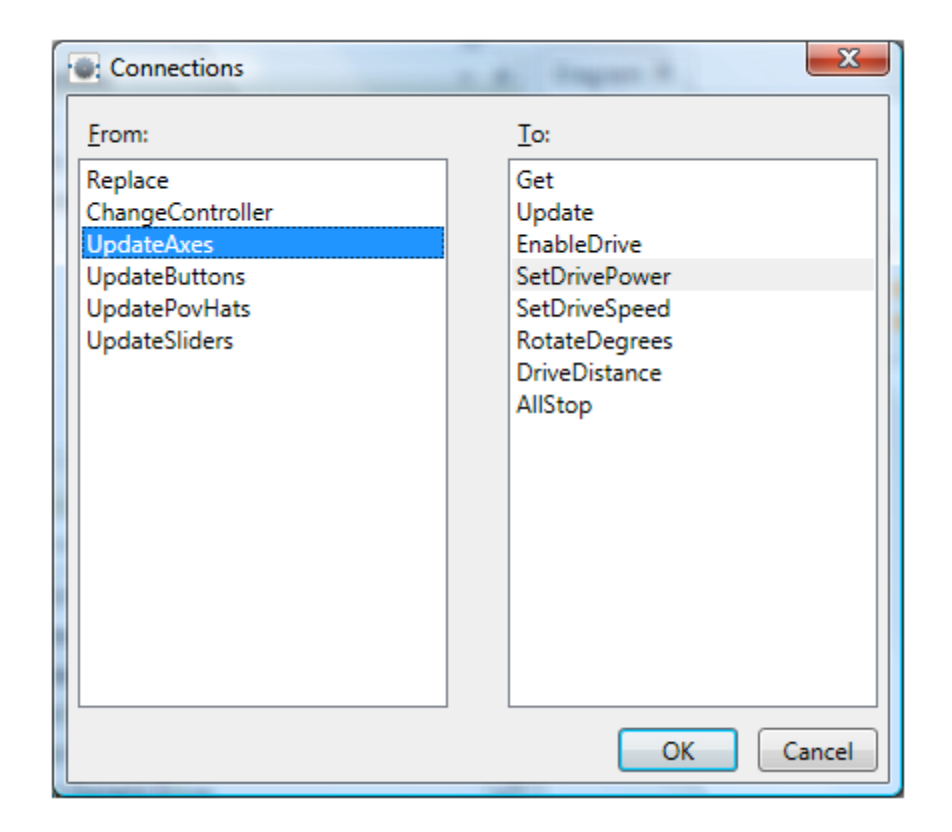

## What formula should we use?

| Data Connections     |                 |  |  |  |  |  |
|----------------------|-----------------|--|--|--|--|--|
| Data Connections:    |                 |  |  |  |  |  |
| Value                | Target          |  |  |  |  |  |
| • 0 •                | LeftWheelPower  |  |  |  |  |  |
| • 0 •                | RightWheelPower |  |  |  |  |  |
|                      |                 |  |  |  |  |  |
|                      |                 |  |  |  |  |  |
|                      |                 |  |  |  |  |  |
|                      |                 |  |  |  |  |  |
|                      |                 |  |  |  |  |  |
|                      |                 |  |  |  |  |  |
|                      |                 |  |  |  |  |  |
|                      |                 |  |  |  |  |  |
|                      |                 |  |  |  |  |  |
| Lait values directly |                 |  |  |  |  |  |
| ОК                   |                 |  |  |  |  |  |

# Write in your own formula

| Data Connections:    |                 |
|----------------------|-----------------|
| Value                | Target          |
| (-Y + X) / 1000.0    | LeftWheelPower  |
| (-Y - X) / 1000.0    | RightWheelPower |
|                      |                 |
|                      |                 |
|                      |                 |
|                      |                 |
|                      |                 |
|                      |                 |
|                      |                 |
|                      |                 |
| Edit values directly |                 |

# Let's configure it to run on a robot...

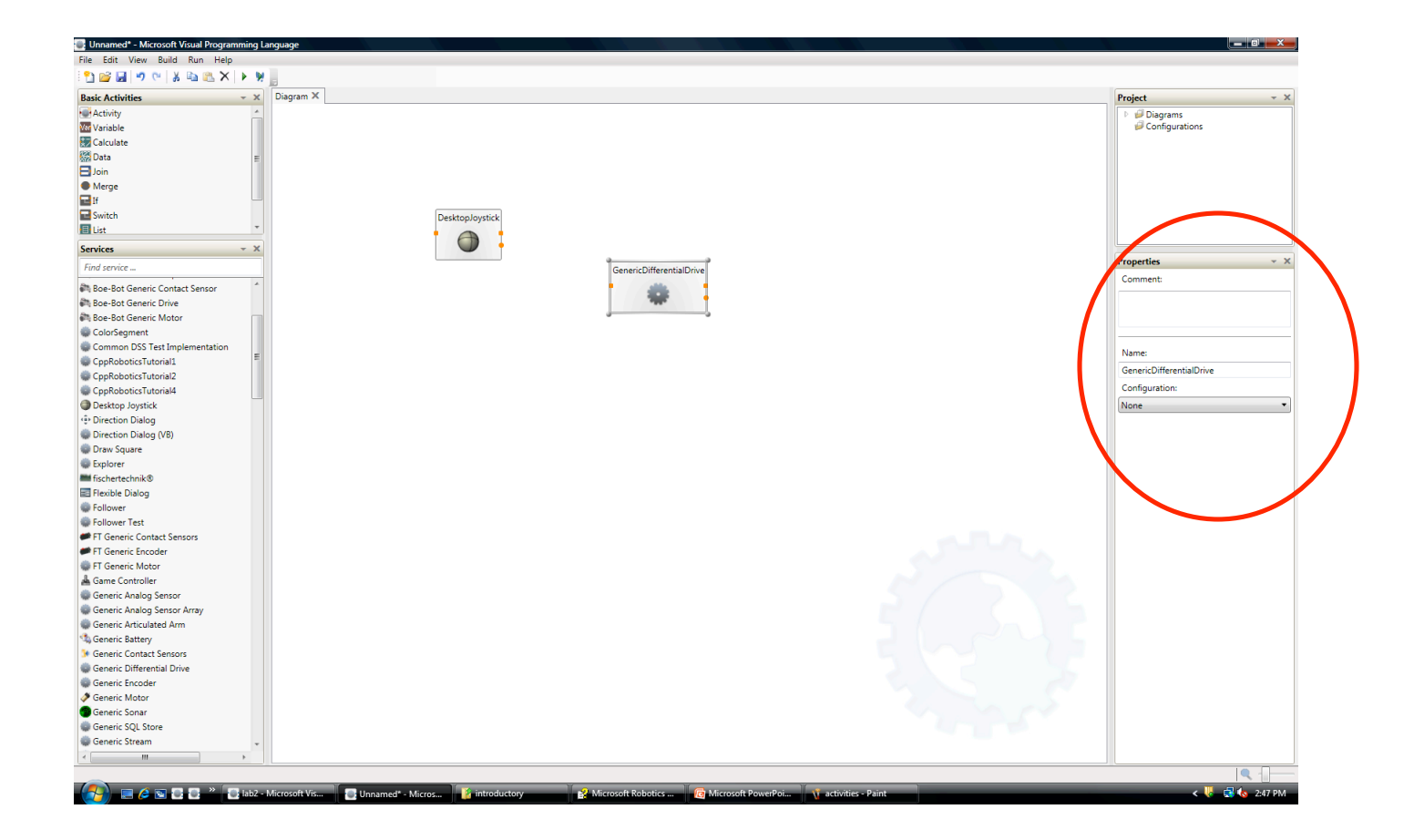

### Set the Properties of the GDD

|                                         | Properties 👻 🗙   |                                    |
|-----------------------------------------|------------------|------------------------------------|
| ,                                       | Comment:         | $\mathbf{X}$                       |
| Test in simulation                      |                  | Test on the robot                  |
| L L                                     | Name:            |                                    |
| Properties - X                          | Configuration:   | Properties 👻 🗙                     |
| Comment:                                | Use a manifest 🔹 | Comment:                           |
|                                         | Marifest:        |                                    |
|                                         | Import           |                                    |
| Name:                                   |                  | Name:                              |
| GenericDifferentialDrive                |                  | GenericDifferentialDrive           |
| Configuration:                          |                  | Configuration:                     |
| Use a manifest 🔹                        |                  | Use a manifest 🔹                   |
| Manifest:                               |                  | Manifest:                          |
| IRobot.Create.Simulation.Manifest.xml 🔻 |                  | drive in irobot.drive.Manifest.xml |
| Import                                  |                  | Import                             |
| Import Manifest                         |                  |                                    |
|                                         |                  |                                    |
|                                         |                  |                                    |

### Run it...

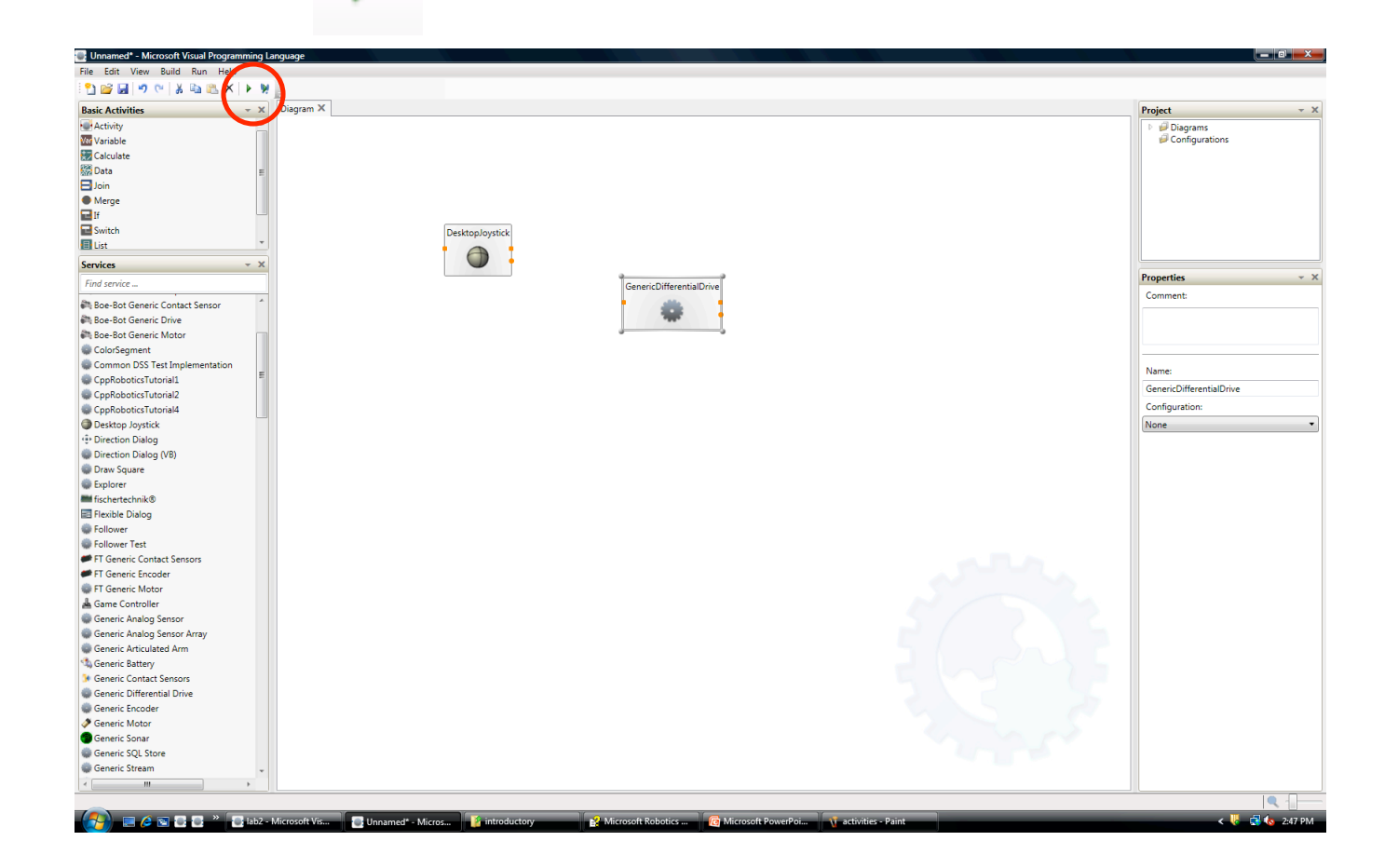

### Connect to the Robot

iRobot® Roomba and Create

Description: iRobot Current State

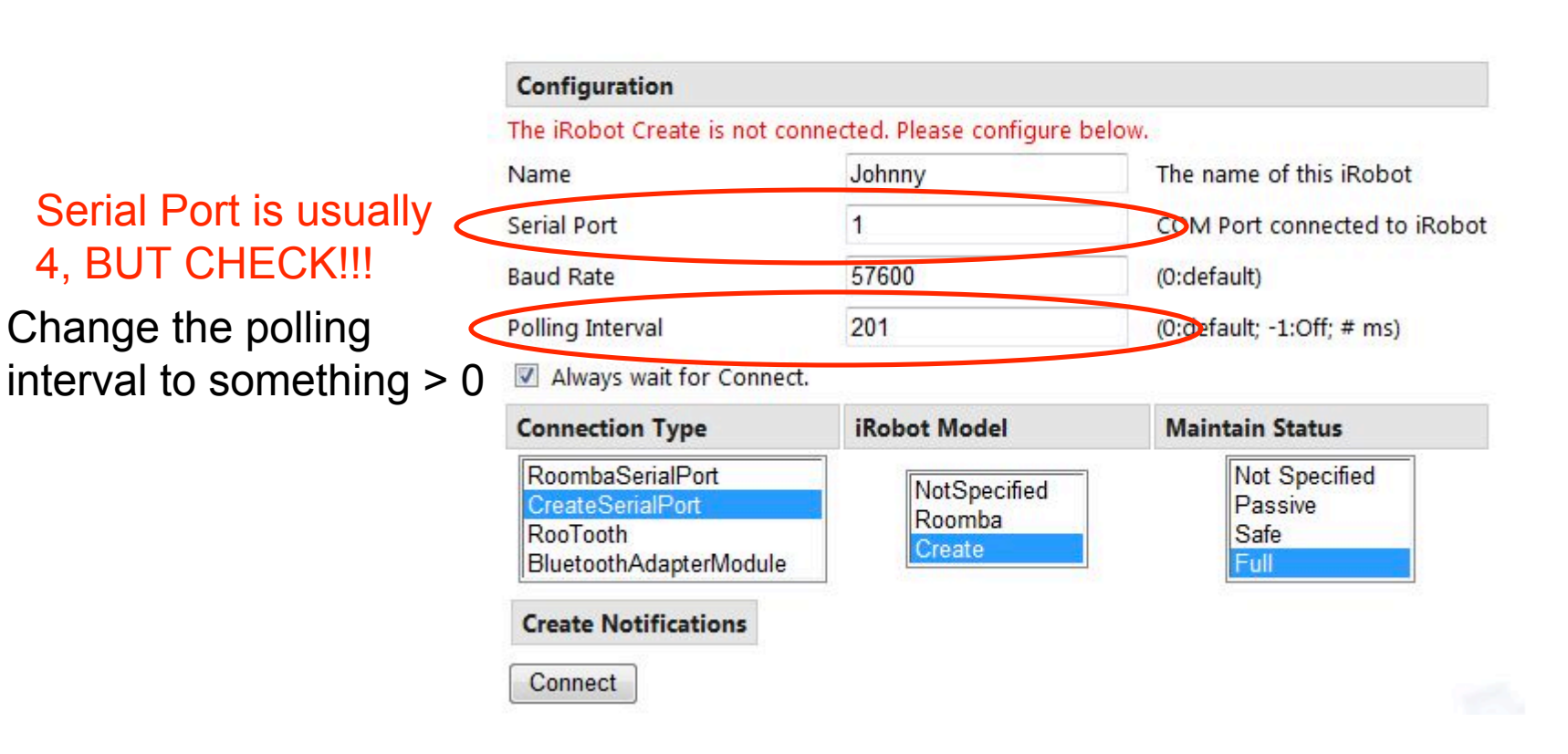

# You did all of this and its not working...

- Common Problems
  - Bluetooth is not connected to a COM port
    - Near the clock on the Windows toolbar, click the bluetooth icon and run through the menus
  - Check the bluetooth COM/Serial port number is correctly on your web interface
  - Click Connect?
  - Robot on?

# Homework 1

- Understanding how your robot's turning radius varies
  - Testing, Graphs
- Write a variable-degree, variable-speed turn control program based on your results

### Courseware Lab 2

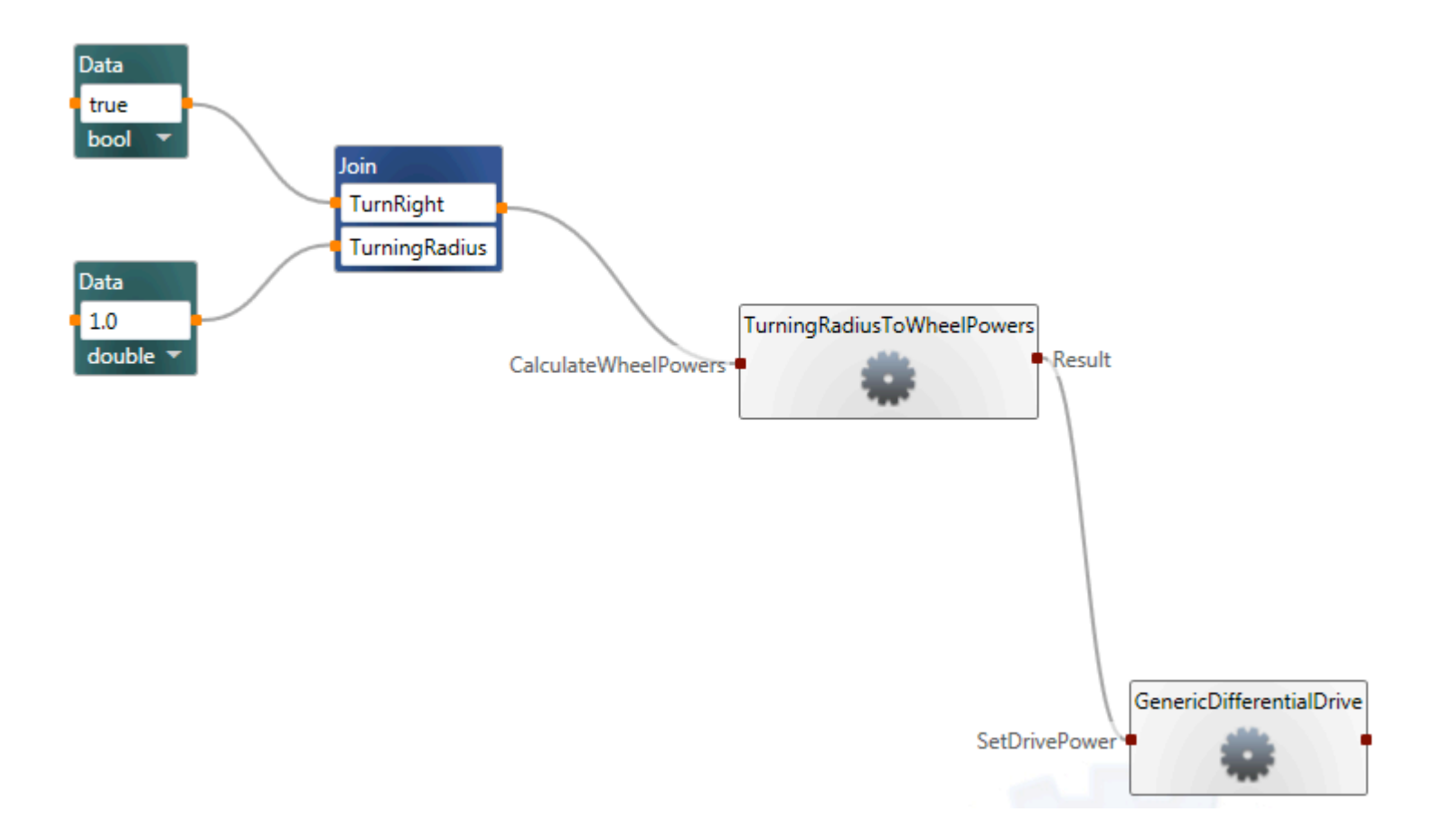

C:\Microsoft Robotics Studio (1.5)\samples\courseware\introductory Open the readme.htm and click on the MsrsCourseware.chm for instructions

### **Getting Started**

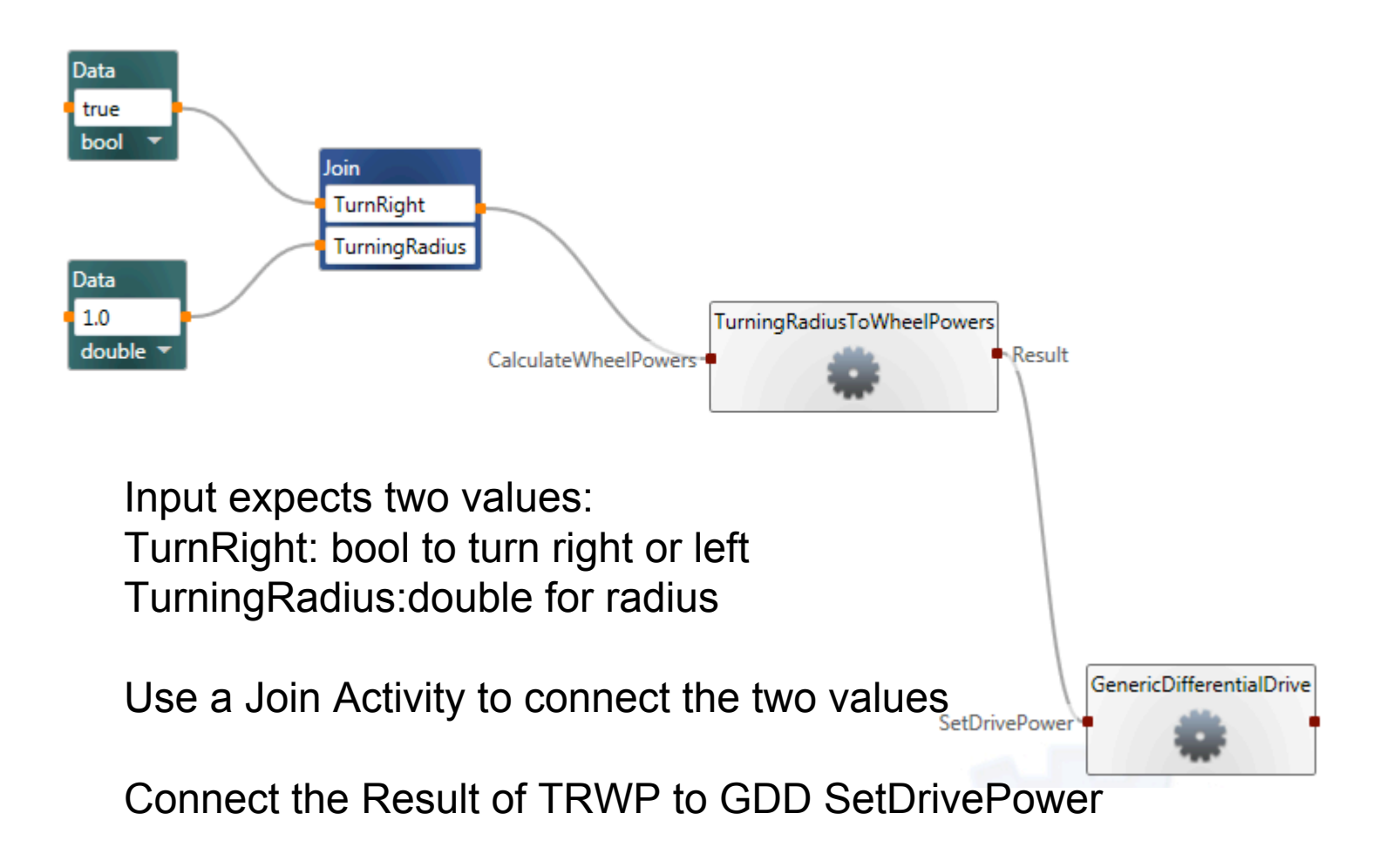

# Wrap Up

- Find a partner to work with
- Start Early!
- COMMENT YOUR CODE!!!
- Save your files to AFS not locally
  - Turn in directory /afs/andrew.cmu.edu/course/15/491/students/{yourandrewid}/dropbox/lab01/
- Email us if you have questions
  - Stephanie: srosenth@cs.cmu.edu
  - Richard: <u>rtc1@andrew.cmu.edu</u>
- Office Hours as needed